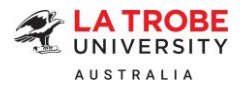

# Offer Acceptance and Online Payment Information

Please read your offer letter carefully as it contains important information that includes indicative annual tuition fees and the required deposit to finalise your offer acceptance.

To make your journey easier with La Trobe University, we have prepared this helpful information sheet to guide you through the offer acceptance and online payment process.

### Default online payment option

The online payment function will be made available to you after you accept your offer via the <u>online</u> <u>international application portal</u>. This is the default payment option which enables students to pay the required deposit <u>in one instalment in full</u>.

The acceptance deposit, as indicated on your offer letter, is pre-populated for you when you log in to accept the offer online. The default option will link the online payment to your student account in an efficient manner to offer you a seamless experience.

Step-by-step instructions with clear screenshots of the offer acceptance and online payment process have been provided below for:

- A) Direct applicants (please refer to page 3)
- B) Agency applications for agents only (please refer to page 9)

### Please Note:

You can make payments by using a VISA/Mastercard, or Canadian Imperial Bank of Commerce (CIBC)\*, or Convera, or Flywire\* (in your local currency, where available).

Please ensure your daily maximum transfer limit is <u>equal to or higher than</u> the amount you wish to pay. We recommend you check with your bank in advance to avoid any delays.

\*Flywire and CIBC do not support onshore payments from an Australian bank within Australia. They provide a secure online payment option for international students to pay fees in your home currency.

Depending on the circumstances, special approval may be given to students who intend to make online deposit payments but have genuine reasons to resort to <u>partial payments totaling the</u> <u>required deposit</u>. Please discuss with the Admissions and International Recruitment teams if this is your case and we will provide further instructions on individual basis.

### How much is the deposit for acceptance?

The deposit amount can be found in your offer letter. The deposit is comprised of two main components:

- Tuition fee for your first intake; and
- > Overseas Student Health Cover (OSHC) for the entire duration of your student visa.

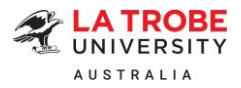

## **Overseas Student Health Cover (OSHC)**

An international student holding a student visa must have valid OSHC cover for the entire duration of their visa. OSHC must be paid in full and in advanced. Please refer to the <u>Department of Home</u> <u>Affairs website</u> for further information.

If you indicate that you want La Trobe University to arrange your OSHC on the offer acceptance form, we will arrange visa-length OSHC with our preferred provider <u>Medibank</u>.

Alternatively, please inform the Admissions team before making any payment if you wish to arrange your own OSHC. The Admissions team will revise your offer letter to reflect tuition fee deposit only. You will be required to provide OSHC certificate for the visa-length duration to finalise your acceptance.

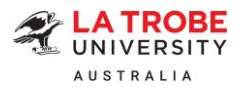

### Offer acceptance and online payment steps

### A) Direct applicants

- Step 1: Log onto our <u>online international application portal</u>. Under Submitted Applications, locate your application. In the Actions drop-down menu, click 'Respond to Offer'.
- Step 2: Read through the details on the Respond to Offer page. When you are ready to accept your offer, select 'Accept Offer'.
- Step 3: Upload your signed Offer Acceptance form in the document box.
- Step 4: Read through the declaration section and tick the 'I acknowledge and agree that I have read, understood and accept the following terms and conditions' check box.
- Step 5: Enter your full name to indicate that you agree with these conditions.
- Step 6: Enter your comments (if any) in the Comments box.
- Step 7: Click on 'Accept Offer' and you will be redirected to the La Trobe University ePayments page.

Accept Offer 7

SUBMITTED APPLICATIONS

| Last Modified Application Number Course Status Action   18-Apr-2023<br>02:10 PM 50035635 Bachelor of Nursing<br>Senoi of Nursing & Mdwiffery Conditional Offer Made<br>Verw Activity<br>Respond to Offer <<br>Verw Activity<br>Respond to Offer    Offer Letter (PDF) Image: Verw Offer Letter   Upload signed Offer Accept offer<br>Repect Offer   Upload signed Offer Accept and Form Here:   Image: Verw Offer Letter   Upload signed Offer Accept and Form Here:   Image: Verw Offer Letter   Image: Verw Offer Letter   Image: Verw Offer Letter   Image: Verw Offer Letter   Image: Verw Offer Letter   Image: Verw Offer Letter   Image: Verw Offer Letter   Image: Verw Offer Accept offer<br>Repect Offer   Image: Verw Offer Letter   Image: Verw Offer Letter   Image: Verw Offer Letter   Image: Verw Offer Accept offer   Image: Verw Offer Letter   Image: Verw Offer Letter                                                                                                    |                         |                         |                                                              |                                        |                                         |
|----------------------------------------------------------------------------------------------------|-------------------------|-------------------------|--------------------------------------------------------------|----------------------------------------|-----------------------------------------|
| 18-Apr-2023 50035635 Bachelor of Nursing & Midwifery Conditional Offer Made   View Activity   Respond to Offer    Offer Letter (PDF)   Image: Conditional Offer Acceptance form here:    Upload signed Offer Acceptance form here:   Image: Conditional Offer Acceptance form here:    Image: Conditional Offer Acceptance form here:   Image: Conditional Offer Acceptance form here:    Image: Conditional Offer Acceptance form here:   Image: Conditional Offer Acceptance form here:    Image: Conditional Offer Acceptance form here:   Image: Conditional Offer Acceptance form here:    Image: Conditional Offer Acceptance form here:   Image: Conditional Offer Acceptance form here:    Image: Conditional Offer Acceptance form here:   Image: Conditional Offer Acceptance form here:    Image: Conditional Offer Acceptance form here:   Image: Conditional Offer Acceptance form here:    Image: Conditional Offer Acceptance form here:   Image: Conditional Offer Acceptance form here:    Image: Conditional Conditional Condit                                                                                                    | Last Modified           | Application Number      | Course                                                       | Status                                 | Action                                  |
| View Activity   Respond to Offer   Offer Letter (PDF) <ul> <li>Accept offer</li> <li>Accept offer</li> <li>Accept offer</li> <li>Defer offer</li> </ul> Upload signed Offer Acceptance form here: O <ul> <li>Drag and drop your signed Offer Acceptance form here or click to upload</li> </ul> <ul> <li>Drag and drop your signed Offer Acceptance form here or click to upload</li> </ul> <ul> <li>I accept this offer of enrolment at the La Trobe University.</li> <li>I accept this offer of enrolment at the La Trobe University.</li> <li>I accept this offer of enrolment at the La Trobe University.</li> <li>I accept this offer of enrolment at the La Trobe University.</li> <li>I accept this offer of enrolment at the La Trobe University.</li> <li>I accept this offer of enrolment at the La Trobe University.</li> <li>I accept this offer of enrolment at the La Trobe University.</li> <li>I accept this offer of enrolment at the La Trobe University.</li> <li>I accept this offer of enrolment at the La Trobe University.</li> <li>I accept this offer of enrolment at the La Trobe University.</li> <li>I accept this offer of enrolment at the La Trobe University.</li> <li>I accept this offer of enrolment at the La Trobe University.</li> <li>I accept this offer of enrolment at the University.</li> <li>I accept the terms and conditions outlined within:</li> <li>My letter of offer</li> <li>The enclosed conditions of acceptance</li> </ul> Comments: <ul> <li>Actual</li> <li>Pay by credit card or bank transfer</li> </ul>                                                                                                    | 18-Apr-2023<br>02:10 PM | 50035635                | Bachelor of Nursing<br>School of Nursing & Midwifery         | Conditional Offer Made                 | Actions -                               |
| Offer Letter (PDF)          View Offer Letter <ul> <li>Accept offer</li> <li>Reject Offer</li> <li>Defer offer</li> <li>Defer offer</li> <li>Defer offer</li> <li>Drag and drop your signed Offer Acceptance form here or click to upload</li> <li>Drag and drop your signed Offer Acceptance form here or click to upload</li> <li>I accept this offer of enrolment at the La Trobe University.</li> <li>I accept this offer of enrolment at the La Trobe University.</li> <li>I declare that I have read, understood and accept the following expenses for the duration of my course.</li> <li>I declare that I have read, understood and accept the terms and conditions outlined within: My letter of offer</li> <li>The enclosed conditions of acceptance</li> <li>Enter your full name below to indicate that you agree with these conditions:</li> <li>I accent this offer of acceptance</li> <li>Inter your full name below to indicate that you agree with these conditions:</li> <li>I accent this offer of acceptance</li> <li>Inter your full name below to indicate that you agree with these conditions:</li> <li>I accent this the sufficient trans and conditions outlined within: My letter of offer</li> <li>The enclosed conditions of acceptance</li> <li>Inter your full name below to indicate that you agree with these conditions:</li> <li>Image: Inter your full name below to indicate that you agree with these conditions:</li> <li>Image: Inter your full name below to indicate that you agree with these conditions:</li> <li>Image: Image: Image: Image: Image: Image: Image: Image: Image: Image: Image: Image: Image: Image: Image: Image: Image: Image: Image: Image: Image: Image: Image: Image: Image: Image: Image: Image: Image: Image: Image: Image: Image: Image: Image: Image: Image</li></ul>                                                                                                    |                         |                         |                                                              |                                        | View Activity                           |
| Offer Letter (PDF)          View Offer Letter <ul> <li>Accept Offer Pageet Offer Pageet Pageet Offer Pageet Pageet Offer Pageet Pageet Offer Pageet Pageet Offer Pageet Pageet Page</li></ul>                                                                                                    |                         |                         |                                                              |                                        | Respond to Offer                        |
| Other Letter (PDr) View Other Letter <ul> <li>Accept offer</li> <li>Reject Offer</li> <li>Defer Offer</li> </ul> Upload signed Offer Acceptance form here: • <ul> <li>I accept this offer of enrolment at the La Trobe University.</li> <li>I declare that I have read, understood and accept the following terms and conditions: •</li> </ul> <ul> <li>I accept this offer of enrolment at the La Trobe University.</li> <li>I declare that I have read, understood and accept the following expenses for the duration of my course.</li> <li>I declare that I have read, understood and accept the terms and conditions outlined within: My letter of offer</li> <li>The enclosed conditions of acceptance</li> </ul> Comments:   Pay by <ul> <li>* Xetta</li> </ul>                                                                                                    |                         |                         |                                                              |                                        |                                         |
| Accept offer Delect offer Upload signed Offer Acceptance form here  I accept the offer I accept this offer of enrolment at the La Trobe University. I accept this offer of enrolment at the La Trobe University. I declare that I have sufficient funds to cover the tuition fees, health insurance and cost of living expenses for the duration of my course. I declare that I have read, understood and accept the terms and conditions: I declare that I have read, understood and accept the terms and conditions: I declare that I have | Offer Letter (PDF)      |                         | Niew Offer Letter                                            |                                        |                                         |
| Peject Offer         Upload signed Offer Acceptance form here:         Upload signed Offer Acceptance form here:         Image: Comparison of the state of the state of t                                                                                                    |                         |                         | Accept Offer 2                                               |                                        |                                         |
| Upload signed Offer Acceptance form here: • <ul> <li>Drag and drop your signed Offer Acceptance form here or click to upload</li> <li>Drag and drop your signed Offer Acceptance form here or click to upload</li> </ul> <ul> <li>I accept this offer of enrolment at the La Trobe University.</li> <li>I declare that I have sufficient funds to cover the tuition fees, health insurance and cost of living expenses for the duration of my course.</li> <li>I declare that I have read, understood and accept the terms and conditions outlined within: My letter of offer             <ul> <li>The enclosed conditions of acceptance</li> <li>Enter your full name below to indicate that you agree with these conditions:</li></ul></li></ul>                                                                                                    |                         |                         | Reject Offer     Defer Offer                                 |                                        |                                         |
| Upload signed Offer Acceptance form here: <ul> <li>Drag and drop your signed Offer Acceptance form here or click to upload</li> <li>I acknowledge and agree that I have read, understood and accept the following terms and conditions:</li> <li>I accept this offer of enrolment at the La Trobe University.</li> <li>I declare that I have read, understood and accept the following terms and conditions:</li> <li>I declare that I have read, understood and accept the tuition fees, health insurance and cost of living expenses for the duration of my course.</li> <li>I declare that I have read, understood and accept the terms and conditions outlined within:</li> <li>My letter of offer</li> <li>The enclosed conditions of acceptance</li> </ul> Comments: <ul> <li>I exta</li> <li>Pay by</li> <li>Xetta</li> <li>Pay by credit card or bank transfer</li> </ul>                                                                                                    |                         |                         |                                                              |                                        |                                         |
| Drag and drop your signed Offer Acceptance form here or click to upload         Image: Comparison of the provided of the provided of                                                         | Upload signed Offer     | Acceptance form here: 🚷 | (                                                            |                                        |                                         |
| Pay by <ul> <li>I acknowledge and agree that I have read, understood and accept the following terms and conditions:</li></ul>                                                                                                    |                         |                         | Drag and dro                                                 | p your signed Offer Acceptance form    | here or click to upload                 |
| *       I acknowledge and agree that I have read, understood and accept the following terms and conditions: 1         I accept this offer of enrolment at the La Trobe University.       I declare that I have sufficient funds to cover the tuition fees, health insurance and cost of living expenses for the duration of my course.         I declare that I have read, understood and accept the terms and conditions outlined within:       My letter of offer         The enclosed conditions of acceptance       Enter your full name below to indicate that you agree with these conditions:         So       So         Pay by       I xetta         Pay by credit card or bank transfer                                                                                                    |                         |                         | <u>(</u>                                                     |                                        |                                         |
| I accept this offer of enrolment at the La Trobe University.         I declare that I have sufficient funds to cover the tuition fees, health insurance and cost of living expenses for the duration of my course.         I declare that I have read, understood and accept the terms and conditions outlined within:         My letter of offer         The enclosed conditions of acceptance         Enter your full name below to indicate that you agree with these conditions:         Image: State of the enclosed conditions of acceptance         Comments:         Image: State of the enclosed conditions of acceptance         Pay by         Image: State of the enclosed conditions of acceptance         Image: State of the enclosed conditions of acceptance         Image: State of the enclosed conditions of acceptance         Image: State of the enclosed conditions of acceptance         Image: State of the enclosed conditions of acceptance         Image: State of the enclosed conditions of acceptance         Image: State of the enclosed conditions of acceptance         Image: State of the enclosed conditions of acceptance         Image: State of the enclosed conditions of acceptance         Image: State of the enclosed conditions         Image: State of the enclosed conditions         Image: State of the enclosed conditions         Image: State of the enclosed conditions         Image: State of the enclosed cond                                                                                                    |                         | *                       | ✓ I acknowledge and agree that I have                        | read, understood and accept the follo  | owing terms and conditions: 4           |
| Product in the solution inductor of one control to cover the table in this solution and cost of thing expenses to the duration of my course.       I declare that have read, understood and accept the terms and conditions outlined within:<br>My letter of offer<br>The enclosed conditions of acceptance       Enter your full name below to indicate that you agree with these conditions:       Solution       Comments:       Pay by       I declare that induction of bank transfer                                                                                                    |                         |                         | I accept this offer of enrolment at the                      | La Trobe University.                   | nce and cost of living expanses for the |
| I declare that I have read, understood and accept the terms and conditions outlined within:         My letter of offer         The enclosed conditions of acceptance         Enter your full name below to indicate that you agree with these conditions:         Image: Comments:         Pay by         Image: Comment set of the set of the set of                                                                                                    |                         |                         | duration of my course.                                       | o cover the tuttor rees, health insura | nce and cost of living expenses for the |
| The enclosed conditions of acceptance       Enter your full name below to indicate that you agree with these conditions:       ©       Comments:       Pay by       • Xetta       Pay by credit card or bank transfer                                                                                                    |                         |                         | I declare that I have read, understood<br>My letter of offer | and accept the terms and conditions    | s outlined within:                      |
| Comments: Pay by Pay by credit card or bank transfer                                                                                                    |                         |                         | The enclosed conditions of acceptant                         | ce                                     |                                         |
| Comments: Pay by          • Xetta        Pay by credit card or bank transfer                                                                                                    |                         |                         | Enter your full name below to indicate t                     | hat you agree with these conditions:   |                                         |
| Comments:<br>Pay by                                                                                                    |                         |                         |                                                              | <b>5</b>                               |                                         |
| Pay by                                                                                                    | Comments:               |                         |                                                              |                                        |                                         |
| Pay by                                                                                                    |                         |                         |                                                              |                                        |                                         |
| Pay by  © Xetta  Pay by credit card or bank transfer                                                                                                    |                         |                         |                                                              |                                        |                                         |
| Pay by                                                                                                    |                         |                         |                                                              |                                        |                                         |
| Pay by credit card or bank transfer                                                                                                    | Pay by                  |                         | <ul> <li>Xetta</li> </ul>                                    |                                        |                                         |
|                                                                                                    |                         |                         | Pay by credit card or bank transfer                          |                                        |                                         |
|                                                                                                    |                         |                         |                                                              |                                        |                                         |

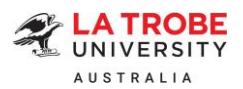

If you have **previously accepted an offer** and would like to pay now, please follow the steps below:

1. Locate your application under Submitted Applications. In the Actions drop-down menu, select 'View Activity'. You will be redirected to the Application Activity page.

| Last<br>Modified        | Application<br>Number | Course                                                                                                    | Status                       | Action                       |
|-------------------------|-----------------------|----------------------------------------------------------------------------------------------------|------------------------------|------------------------------|
| 10.460 (104<br>00.00%   | Sectors               | Berlinke if Surring<br>Local Council States                                                                            | ingelie plant<br>Milliplante | 10000                        |
| 01-Feb-2024<br>11:36 AM | 50037171              | Master of Information and Communication<br>Technology<br>School of Computing, Engineering and Mathematical<br>Sciences | Acceptance<br>Incomplete     | Actions Turn<br>View Activit |
| 1758ap.<br>2023         | 1000107-000           | teachaine airteannan<br>Iorfraincheannac Iorai                                                                         | againstan<br>MERINAN         | Action -                     |

2. Scroll down to the Response to Offer section. Select 'Make Payment'. You will be redirected to the La Trobe University ePayments page.

| Response to Offer |                                     |  |  |  |  |
|-------------------|-------------------------------------|--|--|--|--|
| Response:         | Offer Accepted                      |  |  |  |  |
|                   | Make payment using Xetta            |  |  |  |  |
|                   | Pay by credit card or bank transfer |  |  |  |  |
|                   | Make Payment (21,074.85)            |  |  |  |  |

- 3. Follow the remaining instructions outlined below in Step 8 to finalise your payment.
- Step 8: Select your preferred payment method among the available options to finalise your payment. (Note: Flywire and CIBC do not support onshore payments from an Australian bank within Australia. They provide a secure online payment option for international students to pay fees in your home currency. If you are an onshore student and wish to pay from an Australian bank account, you will need to use a Visa/Mastercard or Convera.)

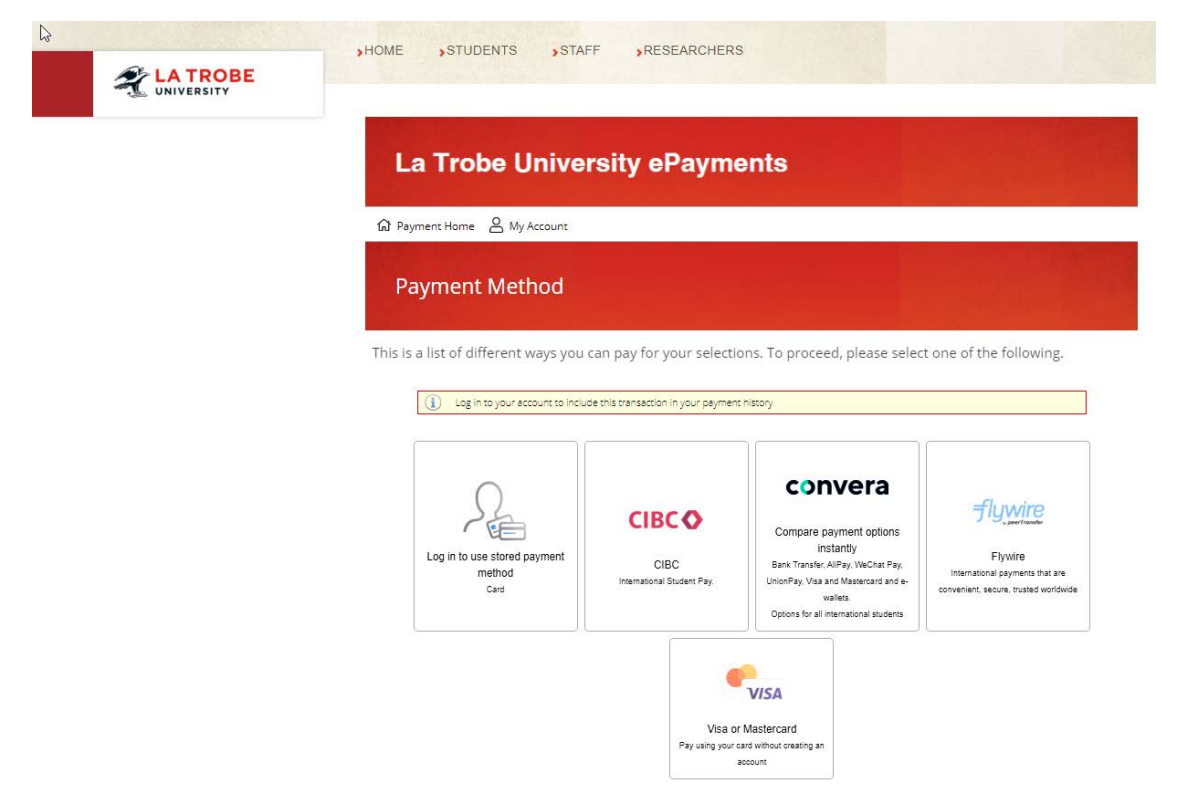

La Trobe University | TEQSA PRV12132 - Australian University | CRICOS Provider 00115M

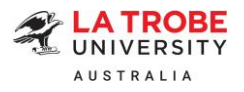

# Payment method 1: Visa or Mastercard

| HOME STUDENTS STAFF RESE                         | ARCHERS                          |
|--------------------------------------------------|----------------------------------|
| La Trobe University eP                           | Payments                         |
| Payment Card Details                             |                                  |
| Number                                           | LTBT1670319                      |
| Amount                                           | \$21,074.85                      |
| Email                                            | -St. An emprod Developer         |
| Card Number                                      |                                  |
| Expiry Date                                      | Month Vear                       |
| Security Code ( $\underline{C}(\underline{V})$ ) | () Westerne                      |
| A                                                | Pay Now                          |
| Se                                               | elect a different payment method |

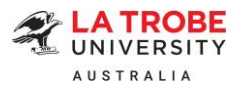

## Payment method 2: CIBC

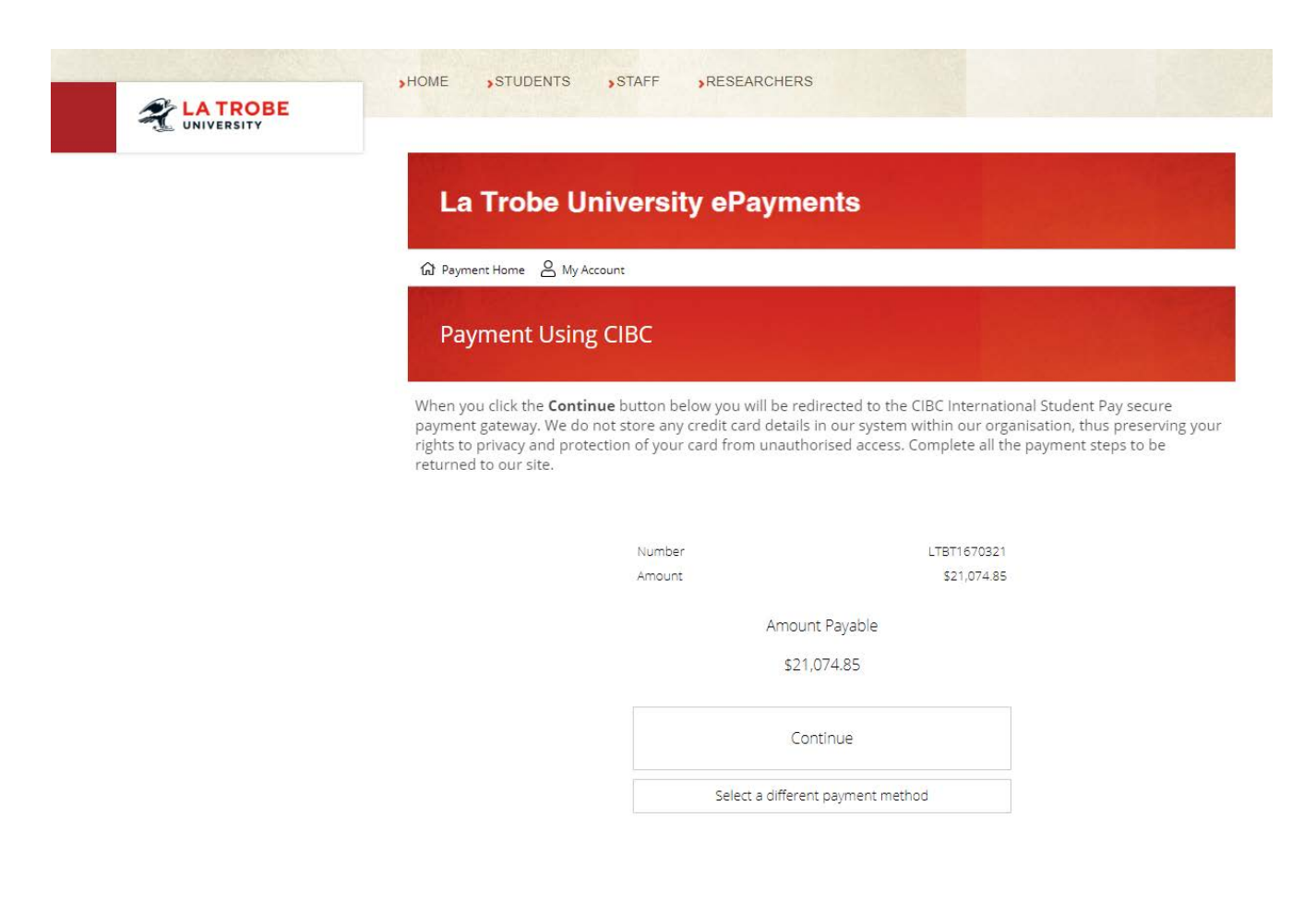

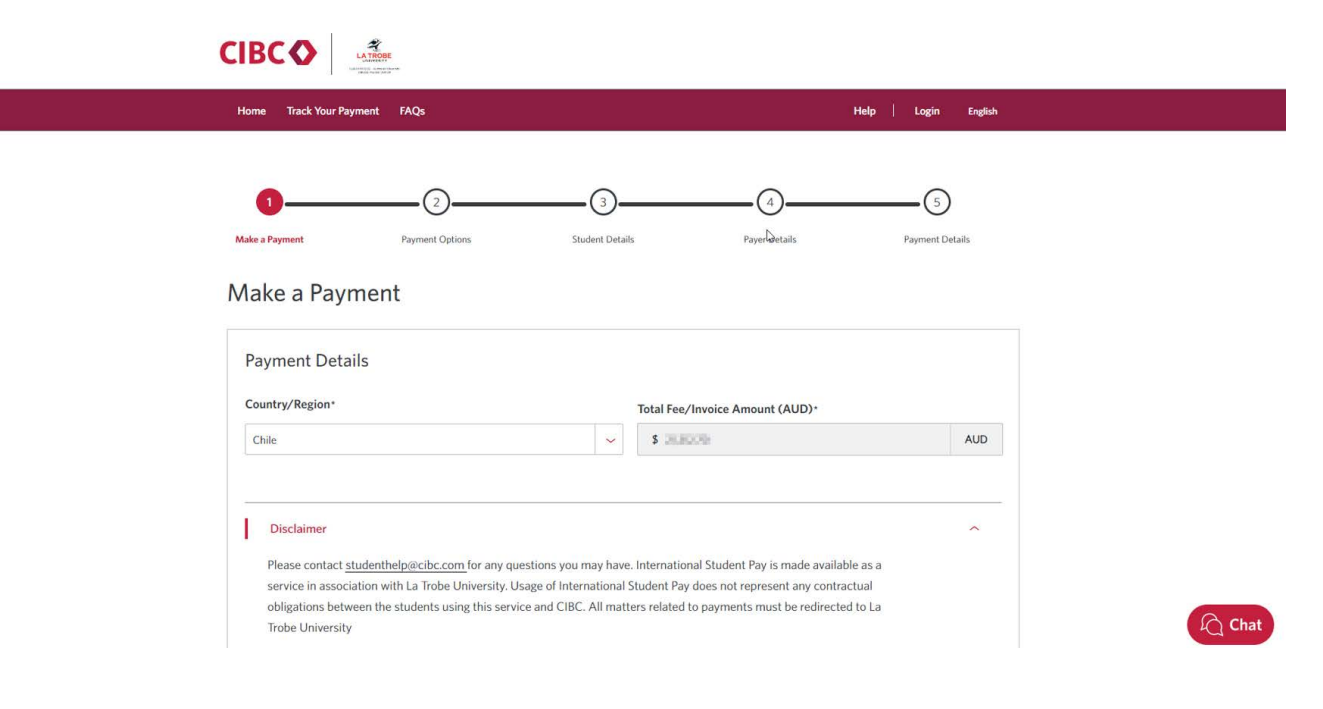

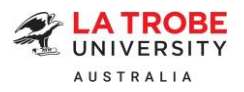

# Payment method 3: Flywire

| Case Children in     | HOME STUDENTS                                                                                | STAFF RESEAR                                                                             | RCHERS                                                                                                    |                                                                              |                    |
|----------------------|----------------------------------------------------------------------------------------------|------------------------------------------------------------------------------------------|----------------------------------------------------------------------------------------------------|------------------------------------------------------------------------------|--------------------|
|                      | Le Trebe II                                                                                  | niwawaitw a Da                                                                           |                                                                                                    |                                                                              |                    |
|                      |                                                                                              | niversity ePa                                                                            | yments                                                                                                    |                                                                              |                    |
|                      | (A) Payment Home A My A                                                                      | count                                                                                    |                                                                                                    |                                                                              |                    |
|                      | International V                                                                              | Vire Payment De                                                                          | eta ils                                                                                                    |                                                                              |                    |
|                      | When you click the <b>"Pay I</b><br>(Your details will be autho<br>own organisation, thus pr | <b>low"</b> button below you v<br>rised by Flywire and will<br>eserving your rights to p | will be redirected to Flywire to comple<br>not be passed back to us. We do not<br>rivacy and protection of your details t | ete payment.<br>store these details within our<br>from unauthorised access.) |                    |
|                      | Log in to your acco                                                                          | unt to include this transaction in yo                                                    | ir payment history                                                                                                    | Ĭ                                                                            |                    |
|                      |                                                                                              | Amount To Pay                                                                            | \$21,074.85                                                                                                    |                                                                              |                    |
|                      |                                                                                              | Payment ID                                                                               | LTBT1670318                                                                                                    |                                                                              |                    |
|                      |                                                                                              |                                                                                          |                                                                                                    |                                                                              |                    |
|                      |                                                                                              |                                                                                          |                                                                                                    |                                                                              |                    |
|                      |                                                                                              |                                                                                          |                                                                                                    |                                                                              |                    |
|                      |                                                                                              |                                                                                          |                                                                                                    |                                                                              | Pay Now            |
| LA TRO<br>UNIVERSITY | BE                                                                                           |                                                                                          |                                                                                                    | Help                                                                         | Log in 🔞 English 🗸 |
| 1. Pay sent Info     | 2. Payment method                                                                            | 3. Payer Info                                                                            | 4. Info for the receiver                                                                                                  | 5. Review & Confirm                                                          | 6. Make payment    |
|                      |                                                                                              |                                                                                          |                                                                                                    |                                                                              |                    |
|                      | The payment will com<br>Country or region *                                                  | Your p<br>e from<br>~                                                                    | As Amount*                                                                                                    | receives                                                                     |                    |
|                      | The payment will com<br>Country or region *                                                  | Your p<br>e from<br>~                                                                    | AS Amount *<br>AS Amount *<br>21,074.85<br>Amount will be formatted in the of<br>case Australian Dollars. i.e. 10,00      | receives<br>destination currency, in this<br>0.00 for ten thousand AUD.      |                    |

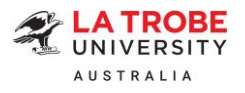

### Payment method 4: Convera

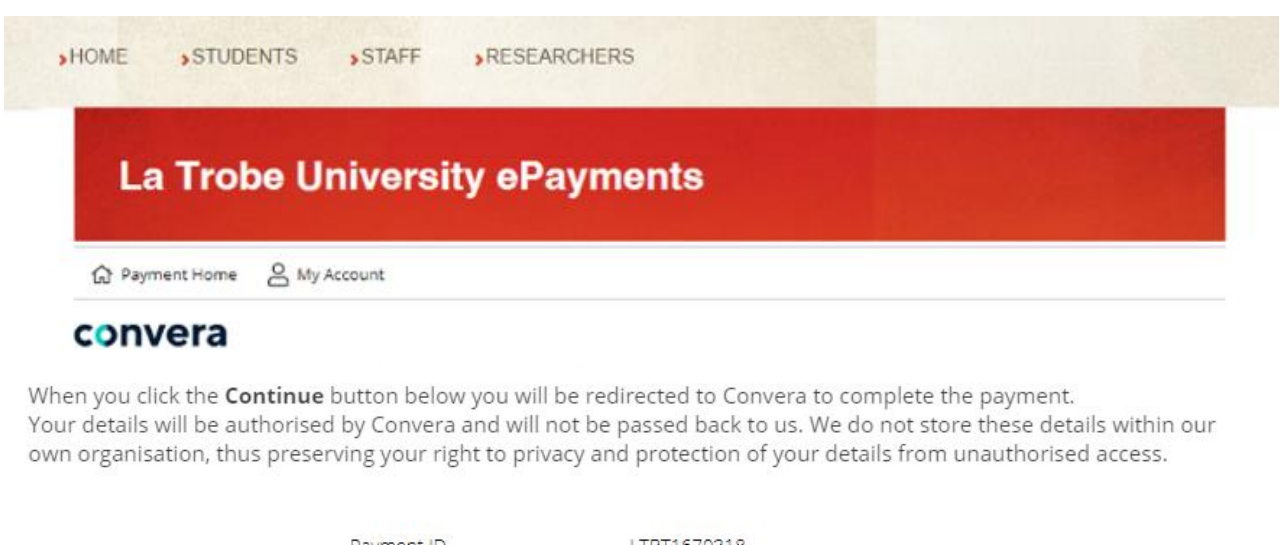

| ment ID | LIBI                | 116/0318                                                      |                                                                                |
|---------|---------------------|---------------------------------------------------------------|--------------------------------------------------------------------------------|
| ount    | \$21,               | 074.85                                                        |                                                                                |
|         | Amount Pay          | vable                                                         |                                                                                |
|         |                     |                                                               |                                                                                |
|         | \$21,074.8          | 35                                                            |                                                                                |
|         |                     |                                                               |                                                                                |
|         | Continue            | e                                                             |                                                                                |
| Sele    | ct a different payı | ment method                                                   |                                                                                |
|         | punt<br>Sele        | Amount Pay<br>\$21,074.8<br>Continu<br>Select a different pay | Amount Payable<br>\$21,074.85<br>Continue<br>Select a different payment method |

| con | Make your paymen                            | nt Track your payment Tips & FAC                                                 | S Views | Romate EN V |
|-----|---------------------------------------------|----------------------------------------------------------------------------------|---------|-------------|
|     | PAY STUDENT FE<br>WITH YOUR HON<br>CURRENCE | es<br>te<br>te<br>te<br>te<br>te<br>te<br>te<br>te<br>te<br>te<br>te<br>te<br>te |         |             |
|     | Invoice/Order                               |                                                                                  |         |             |
|     | AUD                                         | 21074.85                                                                         |         |             |
|     | Get                                         | a quote                                                                          |         |             |
|     |                                             |                                                                                  |         |             |

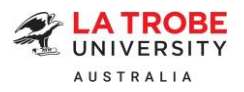

Offer PDF:

### B) Agency applications – For agents only:

Step 1: Log onto <u>StudyLink Connect's Partner Portal</u>. Navigate to the application and click on "Respond to Offer".

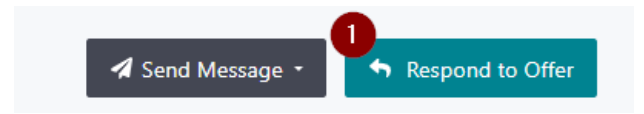

> Step 2: Select 'Accept Offer' to accept the offer on behalf of your student.

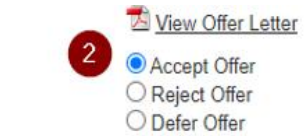

> Step 3: Tick the 'Student has agreed to the following terms and conditions' check box.

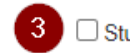

Student has agreed to the following terms and conditions:

Step 4: Enter the student's full name in the box below.

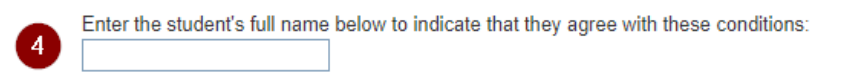

Step 5: Enter your comments (if any) in the Comments box.

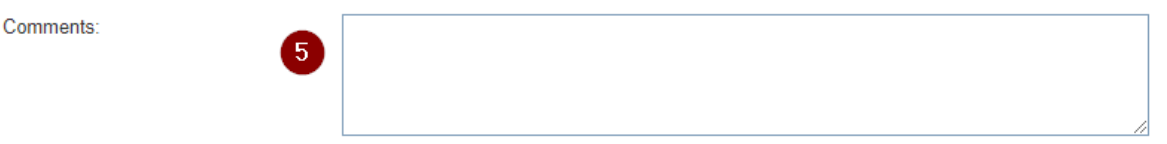

Step 6: Click on 'Accept Offer'.

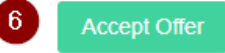

Step 7: Click on 'Pay Deposits'.

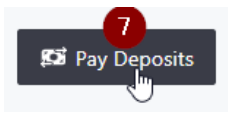

9

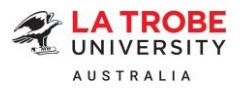

- a) To pay on behalf of your student, click 'Make Payment'.
- b) Alternatively, you can click on 'Copy URL' to copy the payment URL and forward it to your student to make payment.

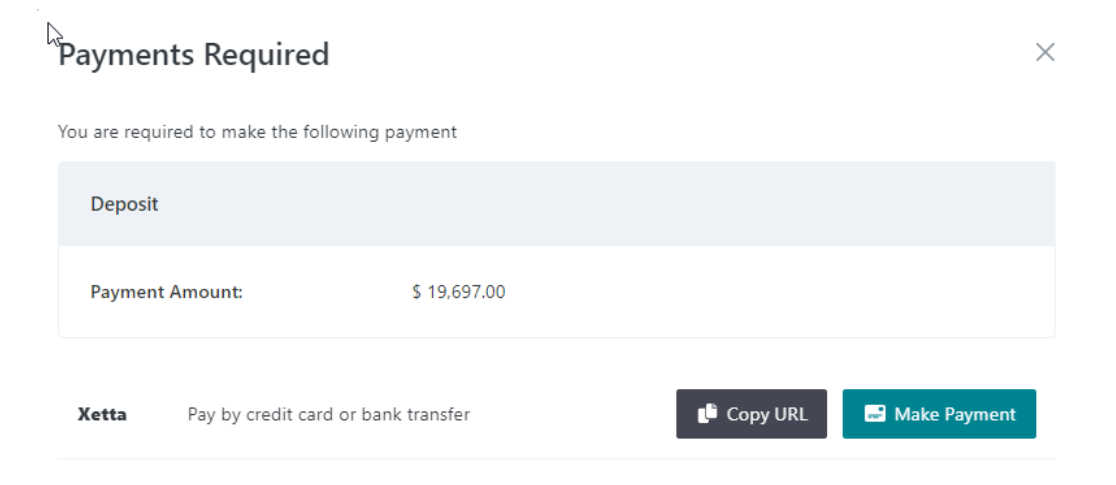

Step 8: Select your preferred payment method among the available options to finalise your payment. (Note: Flywire and CIBC do not support onshore payments from an Australian bank within Australia. They provide a secure online payment option for international students to pay fees in your home currency. If you or your student is onshore and wish to pay from an Australian bank account, you will need to use a Visa/Mastercard, or Convera.)

| HOME STUDENTS STAL                             | FF RESEARCHERS                          |                                                                                                    |                                                                                     |
|------------------------------------------------|-----------------------------------------|----------------------------------------------------------------------------------------------------|-------------------------------------------------------------------------------------|
| La Trobe Unive                                 | rsity ePayme                            | ents                                                                                                    |                                                                                     |
| 🛱 Payment Home 🛛 My Account                    |                                         |                                                                                                    |                                                                                     |
| Payment Method                                 |                                         |                                                                                                    |                                                                                     |
| This is a list of different ways you           | can pay for your selectio               | ns. To proceed, please selec                                                                                                    | t one of the following.                                                             |
| Log in to use stored payment<br>method<br>Card | CIBC CIBC<br>International Student Pay. | Conversa<br>Compare payment options<br>instantly<br>Bank Transfer, AliPay Wechar Pay,<br>UnionPay, Vas and Mastercard and e-<br>wallets.<br>Options for all international students | Flywire<br>International payments that are<br>convenient, secure, trusted worldwide |
|                                                | Visa or<br>Pay using your ca<br>ac      | VISA<br>Mastercard<br>of without creating an<br>count                                                                                                    |                                                                                     |

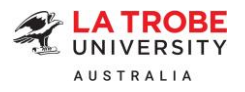

# Payment method 1: Visa or Mastercard

| >HOME >STUDENTS >STAFF >RESEA      | RCHERS                         |
|------------------------------------|--------------------------------|
| La Trobe University ePa            | ayments                        |
| Payment Card Details               |                                |
| Number                             | LTBT1670319                    |
| Amount                             | \$21,074.85                    |
| Email                              | -OLAR PORTAGE PORTAGE          |
| Card Number                        | A CONTRACTOR DEPOSIT           |
| Expiry Date                        | Month Year                     |
| Security Code ( $\underline{CW}$ ) | () Westerne                    |
| Am                                 | Pay Now                        |
| Sele                               | ect a different payment method |

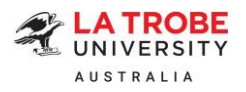

# Payment method 2: CIBC

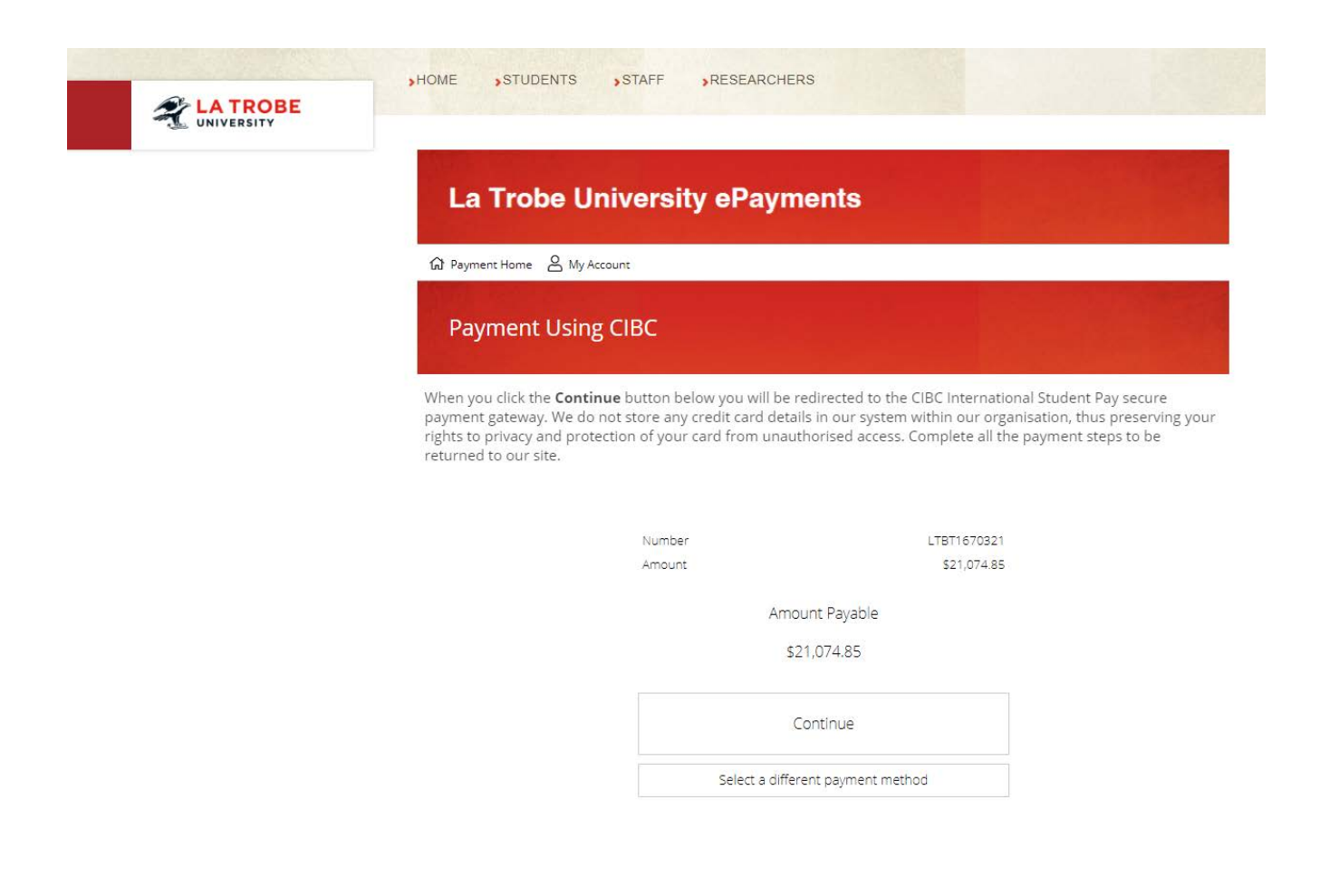

|                                                      | He                                     | elp   Login English  |
|------------------------------------------------------|----------------------------------------|----------------------|
| 2     2     2     Aske a Payment     Payment Options | 3 (4)<br>Student Details Payer Details | S<br>Payment Details |
| Payment Details                                      | Total Fee/Invoice Amount (AUD)•        |                      |
| Chile                                                | S DEBOOR                               | AUD                  |
|                                                      |                                        |                      |

La Trobe University | TEQSA PRV12132 - Australian University | CRICOS Provider

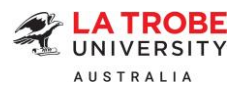

# Payment method 3: Flywire

| UNIVERSITY                               |                                                                          |                                                                                         |                                                                                                    |                                                                              | _                                          |
|------------------------------------------|--------------------------------------------------------------------------|-----------------------------------------------------------------------------------------|----------------------------------------------------------------------------------------------------|------------------------------------------------------------------------------|--------------------------------------------|
|                                          | La Trobe                                                                 | University eP                                                                           | ayments                                                                                                    |                                                                              |                                            |
|                                          | ଲି Payment Home 🔗                                                        | My Account                                                                              |                                                                                                    |                                                                              |                                            |
|                                          | Internationa                                                             | al Wire Payment D                                                                       | Details                                                                                                    |                                                                              |                                            |
|                                          | When you click the "P<br>(Your details will be a<br>own organisation, th | Pay Now" button below you<br>uthorised by Flywire and w<br>us preserving your rights to | u will be redirected to Flywire to compl<br>vill not be passed back to us. We do not<br>o privacy and protection of your details | ete payment.<br>store these details within our<br>from unauthorised access.) |                                            |
|                                          | Log in to you                                                            | ar account to include this transaction in                                               | your payment history                                                                                                    |                                                                              |                                            |
|                                          |                                                                          | Amount To Pay                                                                           | \$21,074.85                                                                                                    |                                                                              |                                            |
|                                          |                                                                          | Payment ID                                                                              | LTBT1670318                                                                                                    |                                                                              |                                            |
|                                          |                                                                          |                                                                                         |                                                                                                    |                                                                              |                                            |
|                                          |                                                                          |                                                                                         |                                                                                                    |                                                                              |                                            |
|                                          |                                                                          |                                                                                         |                                                                                                    |                                                                              |                                            |
|                                          |                                                                          |                                                                                         |                                                                                                    |                                                                              |                                            |
|                                          |                                                                          |                                                                                         |                                                                                                    |                                                                              | P                                          |
| LA TRO                                   | BE                                                                       |                                                                                         |                                                                                                    | Help                                                                         | r<br>Log in   ি English ↓                  |
| LA TRO<br>UNIVERSITY                     | 2. Payment method                                                        | 3. Payer Info                                                                           | 4. Info for the receiver                                                                                                    | Help<br>5. Review & Confirm                                                  | F<br>Log in ⑧ English ↓<br>6. Make payment |
| LA TRO<br>UNIVERSITY<br>1. Pay aent Info | 2. Payment method                                                        | 3. Payer Info                                                                           | 4. Info for the receiver                                                                                                    | Help<br>5. Review & Confirm                                                  | Eug in ⑧ English ✓<br>6. Make payment      |
| LA TRO<br>UNIVERSITY<br>1. Pay aent Info | 2. Payment method                                                        | 3. Payer Info<br>Your                                                                   | 4. Info for the receiver<br>payment<br>La Trobe University                                                                       | Help<br>5. Review & Confirm<br>receives                                      | Log in 🛞 English 🗸<br>6. Make payment      |
| LA TRO<br>UNIVERSITY<br>1. Pay aent Info | 2. Payment method                                                        | 3. Payer Info<br>Your (<br>ome from                                                     | 4. Info for the receiver                                                                                                    | Help<br>5. Review & Confirm<br>receives                                      | Log in 🛞 English 🗸<br>6. Make payment      |
| LA TRO<br>UNIVERSITY                     | 2. Payment method The payment will co Country or region *                | 3. Payer Info<br>Your  <br>ome from                                                     | 4. Info for the receiver                                                                                                    | Help<br>5. Review & Confirm<br>receives                                      | Log in 🛞 English 🗸<br>6. Make payment      |

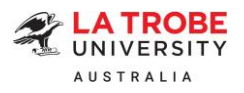

# Payment method 4: Convera

|                                                        | NIS STAFF RESE                                                                           | ANCHERS                                                                                                    |
|--------------------------------------------------------|------------------------------------------------------------------------------------------|----------------------------------------------------------------------------------------------------|
| La Trob                                                | e University eF                                                                          | Payments                                                                                                    |
|                                                        |                                                                                          |                                                                                                    |
| Payment Home                                           | A My Account                                                                             |                                                                                                    |
| convera                                                |                                                                                          |                                                                                                    |
| hen you click the <b>Co</b><br>our details will be aut | ntinue button below you w<br>horised by Convera and wil<br>s preserving your right to pr | ill be redirected to Convera to complete the payment.<br>I not be passed back to us. We do not store these details within our<br>ivacy and protection of your details from unauthorised access. |
| wn organisation, thu:                                  |                                                                                          |                                                                                                    |
| wn organisation, thu:                                  | Payment ID                                                                               | LTBT1670318                                                                                                    |

| con | Vera Make your payment Track your payment Tip                   |            |
|-----|-----------------------------------------------------------------|------------|
|     | Notes is your bank located?         Where is your bank located? |            |
|     | Invoice/Order<br>AUD 21074.85<br>Get a quote                    | UNIVERSITY |
|     |                                                                 | 2          |